## サーバ管理演習のログ収集システムマニュアル

このプロダクトは, Docker がインストールされている PC を前提としている. このプロダクトでは, サーバの現状を把握するために, コマンド実行履歴, ファ イル編集履歴, サーバ状況確認履歴を収集している. 以下にそれぞれの履歴収集 システムの起動方法を示す.

まず, Github からリポジトリをクローンまたは、ダウンロードする.

https://github.com/thedekopin/Learning\_Support\_System

次に、ダウンロードした node\_mongo というディレクトリに移動する.

移動できたら下記コマンドを実行.

• docker compose up

事前準備

データベース

収集したログを格納するために db コンテナがある. 下記コマンドで db コンテ ナにログインする.

• docker exec -it db /bin/bash

データベースは, mongodb で作成されており, 下記コマンドを実行する.

• mongo

mongo コマンドを実行すると mongo シェルを起動できる. mongoDB を利用す るために admin ユーザを追加するために, mongo シェルで下記コマンドを実行 する.

use admin

db.createUser({user: "root", pwd: "toor", roles: [ { role: "userAdminAnyDatabase", db:

"admin" } ]});

db.auth("root", "toor" )

上記のコマンドを入力した結果、1 が端末に表示されたら成功.

次に,履歴を収集するために test ユーザを作成する.

## use test

db.createUser({user: "teacher", pwd: "rehcaet", roles: [ { role: "readWrite", db: "test" },{ role: "read", db: "reporting" } ] } ); db.auth("root", "toor" )

上記のコマンドを入力した結果、1が端末に表示されたら成功.

db コンテナから exit コマンドを実行してログアウトする.

コマンド実行履歴とファイル編集履歴

コマンド実行履歴とファイル編集履歴は, 学生のコンテナで収集を行うため, 事 前に学生用コンテナ内でいくつかのコマンドを実行する.

コマンド実行履歴

演習課題用コンテナ student にログインする.

• docker exec -it student /bin/bash

student コンテナに用意されている inotify ディレクトリに移動し,中にある sam\_sig.py を下記のコマンドにより実行する.

- source ~/.bashrc
- pip3 install pymongo
- python sam\_sig.py

ファイル編集履歴

演習課題用コンテナに用意されている inotify ディレクトリに移動し、中にある inotify.js を下記のコマンドにより実行する.

• node inotify.js

上記コマンドが全て実行できたら, student コンテナからログアウトする.

サーバ状況確認履歴

• docker exec -it node /bin/bash

ログインできたら/home/teacher/web/ディレクトリに移動し,下記コマンドを 実行する.実行後、ブラウザで localhost:3000 にアクセスすることでで学生の進 捗状況を確認できる Web サイトを見ることができる.

• npm start